# 処方せんの予約は EPARKお薬手帳アプリで。

#### 無料 事前に送信。 薬局では待たない。

# シウムカプセル20mg (20mg) 1×構成後 マグミットは500mg (500mg) **EPARK** お薬手帳アプリ

### <sup>薬局で、</sup> お家で使える! 便利な機能がいろいろ

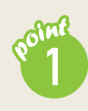

### 処方せん事前受付

アプリから処方せんを撮影して送信すれば、 事前に調剤の予約ができます。

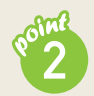

#### 家族管理

無制限のため何人でも登録が可能。スマートフォン 1台で、家族全員のお薬手帳を管理できます。

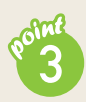

### 血圧手帳

毎日計測する血圧値を、お薬手帳と一緒に 管理することができます。

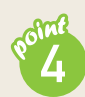

#### 予防接種

子供の定期接種から大人の予防摂取まで管理可能! さらにコロナワクチンの接種記録もできます。

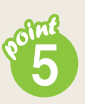

### 自動連携

QR コードの読み込み不要! お薬情報が自動でアプリ内に登録されます。 ※一部店舗を除く。QR コードでのお薬登録も可能。 ※QR コードは(株) デンソーウェーブの登録商標です。

# 「EPARK お薬手帳」で 検察! ダウンロード無料

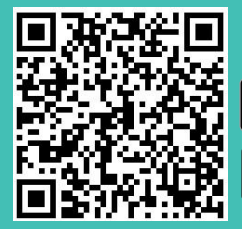

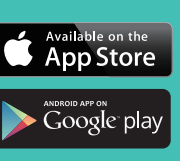

Linp · -

С

もっと見る

お薬情報の

出力・共有

Y,

検体測定結果

# #25# 07 R 291

122

100

1030日分

10200

 $\equiv$ 

ホーム

お気に入りの薬局

調剤予約

141

Å

お知らせ

0

血圧手帳

次回の服薬予定は設定されていません

くすりの窓口薬局

F

かかりつけ薬

局

Ì

体温管理

本日の調剤窓口営業時間 09:00~12:00, 13:00~ 17:00.18:00~19:00

自動連携

机方履歷

のある病院

既往履歷

STEL

RI7=790010ms (10ms)

09274A880me (80me)

# ご利用方法

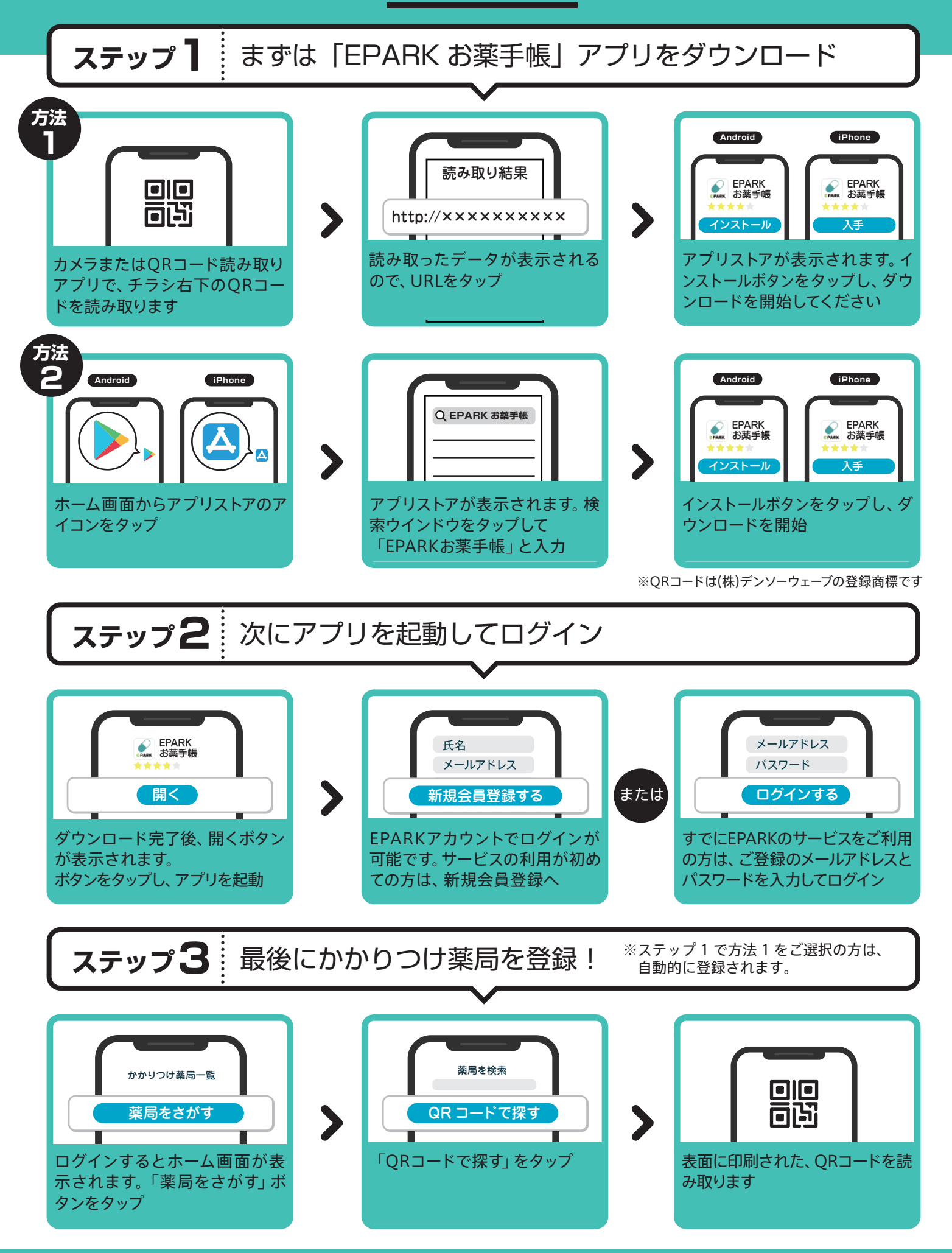

すべてのステップが完了しました! 今後とも EPARK お薬手帳のご利用よろしくお願い致します